## COMFAST

# 快速安装指南

Intel 驱动安装 版本.V1 无线网卡x1

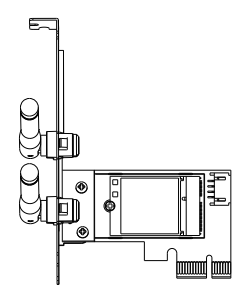

固定螺丝x1

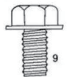

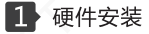

1.1 将网卡插入PCI-Ex1插槽(同时也兼容PCI-Ex4、PCI-Ex8、 PCI-Ex16插槽),用螺丝固定挡板。

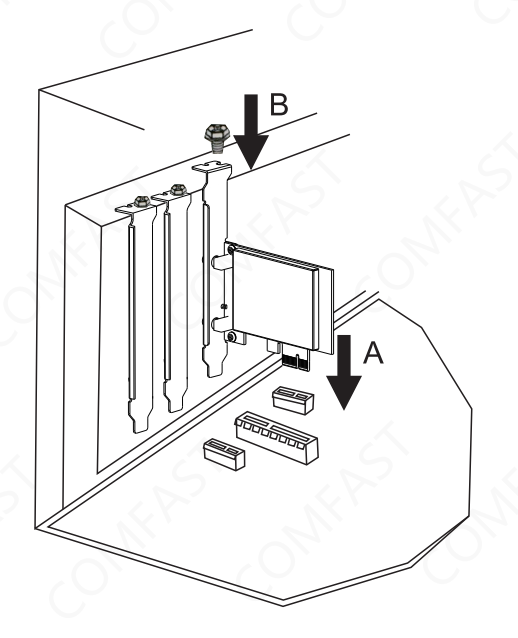

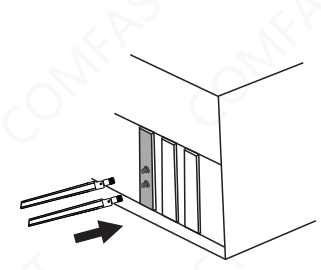

### 2 网卡WiFi驱动安装

2.1 请到COMFAST官网下载驱动,此安装方法以win10系统为例, 打开对应的驱动文件夹,双击"Setup.exe"运行安装程序,即可完 成安装。(备注:如果安装文件是压缩包需要解压才能安装)。

#### 驱动下载:

输入"http://www.comfast.cn/",点击导航栏"下载帮助",然后在 搜索拦搜索产品型号,"点击下载"。

## 维修条例

尊敬的客户,您好!

感谢您购买了**COMFRST**产品,为保障您的售后服 务权益,请仔细阅读以下维修条例。

以下情况不属于免费维修范围,我公司可提供有偿 服务,敬请注意:

- ●未按使用说明书安装、使用、维护、保管导致产品 故障或损坏;
- 超出保换、保修期限;擅自涂改、撕毁产品条形码;
- 未经许可,擅自改动本身固有的设置文件或擅自拆机;
- 意外因素或人为导致产品损坏,如输入不合适的电压、 高温、进水、机械破坏、摔坏、产品严重氧化或生 锈等等;
- 客户发回返修中由于运输、装卸所导致的损坏;因不可抗力如地震、火灾、雷击等导致的产品故障或损坏; 其他非产品本身设计、技术、制造、质量等问题而导致的故障或损坏。

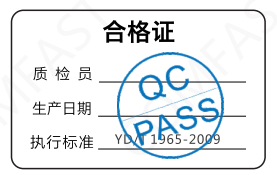

# 版权信息

#### **声明** 深圳市四海众联网络科技有限公司 版权所有,保留所有权利

未经公司的明确书面许可,任何单位或个人不得擅自仿制, 复制,抄录或转译本书部分或全部内容。不得以任何形式 或任何方式(电子,机械,影印,录制或其它可能的方式) 进行商品传播或用于任何商业,赢利目的。

COMFRST为深圳市四海众联网络科技有限公司注册商标。本文档提及的其它所有商标或注册商标,由各自的所有人拥有。

本手册所提到的产品规格和资讯仅供参考,如有内容更新, 恕不另行通知。除非有特殊约定,本手册仅作为使用指导, 本手册中所有陈述,信息等均不构成任何形式的担保。

制造商:深圳市四海众联网络科技有限公司 地址:深圳市龙华新区腾龙路淘金地大厦B座607-610室 服务热线:0755 83790059/83790659 网址:www.comfast.cn / www.szcomfast.com